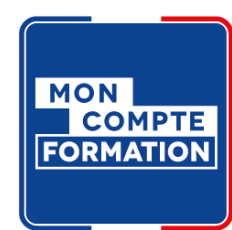

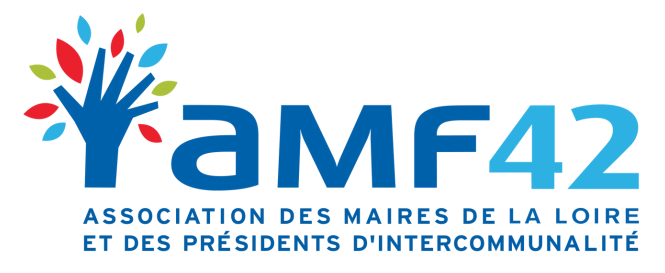

18, Quai de l'Astrée 42600 Montbrison 04 77 96 39 08 amf42@amf42.fr

# Mon Compte Formation Comment accéder à Mon Compte Élu ?

1. Connexion

2. Trouver une formation AMF42

3. S'inscrire

La plateforme Mon Compte Formation ne concerne que le financement par le DIF

# Se connecter à la plateforme Mon Compte Formation

Rendez-vous sur ce lien :

https://www.moncompteformation.gouv.fr/espace-prive/html/#/compte-utilisateur/connexion

## Hypothèse 1

Vous avez déjà ouvert votre compte au titre de votre activité professionnelle, vos droits en tant qu'élu doivent alors y figurer. Dans ce cas, 2 possibilités s'offrent à vous :

#### 1. Vous avez un compte France Connect

Se connecter grâce à France Connect est la solution la plus simple et la plus rapide. Cette identification par France Connect sera obligatoire pour créer un dossier de formation.

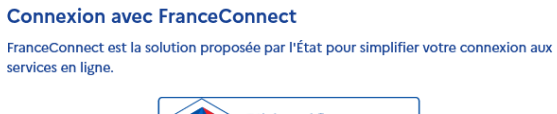

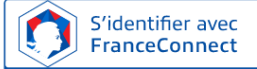

#### 2. Vous n'avez pas de compte France Connect mais un Compte Formation

Connexio

| Numéro de                   | e sécurité sociale        |                  |
|-----------------------------|---------------------------|------------------|
| Saisissez les               | 13 chiffres de votre nu   | méro de          |
| sécurité soci               | iale inscrit sur votre ca | rte vitale, sans |
| la clé à 2 chi              | iffres.                   |                  |
| Mot de pa                   | sse                       | 0                |
| Votre mot d                 | e passe comporte au r     | ninimum 8        |
| caractères, o<br>un chiffre | dont une majuscule, un    | ie minuscule et  |

## Hypothèse 2

Vous n'avez pas encore ouvert de compte sur Mon Compte Formation, il vous faut le faire. Suivez les étapes suivantes :

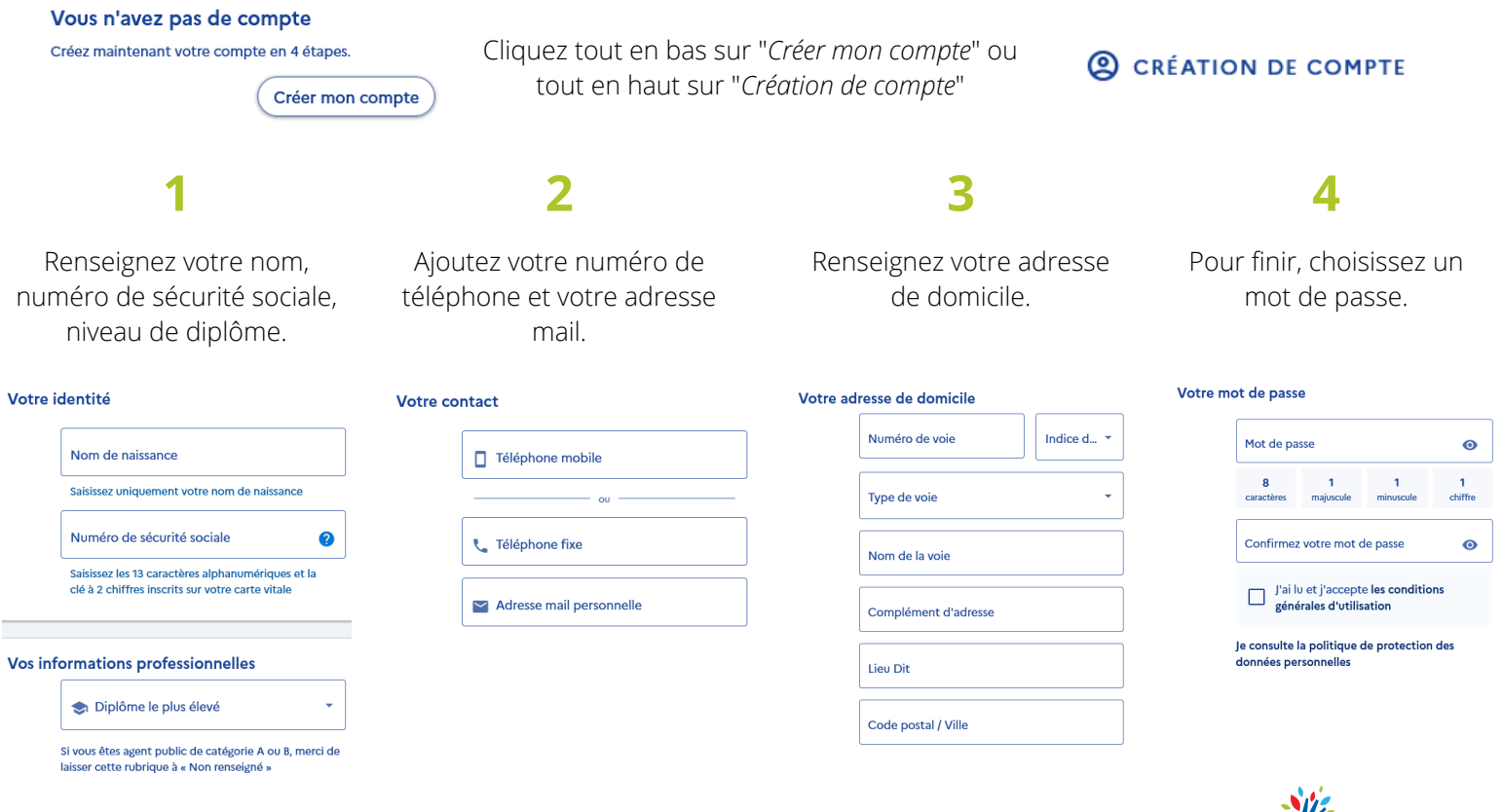

18, Quai de l'Astrée 42600 Montbrison

E-mail : amf42@amf42.fr

<u> Téléphone</u> : 04 77 96 39 08

# Se connecter à la plateforme Mon Compte Formation

Lorsque vous serez connecté à votre espace, vous devriez voir afficher une page recensant vos droits :

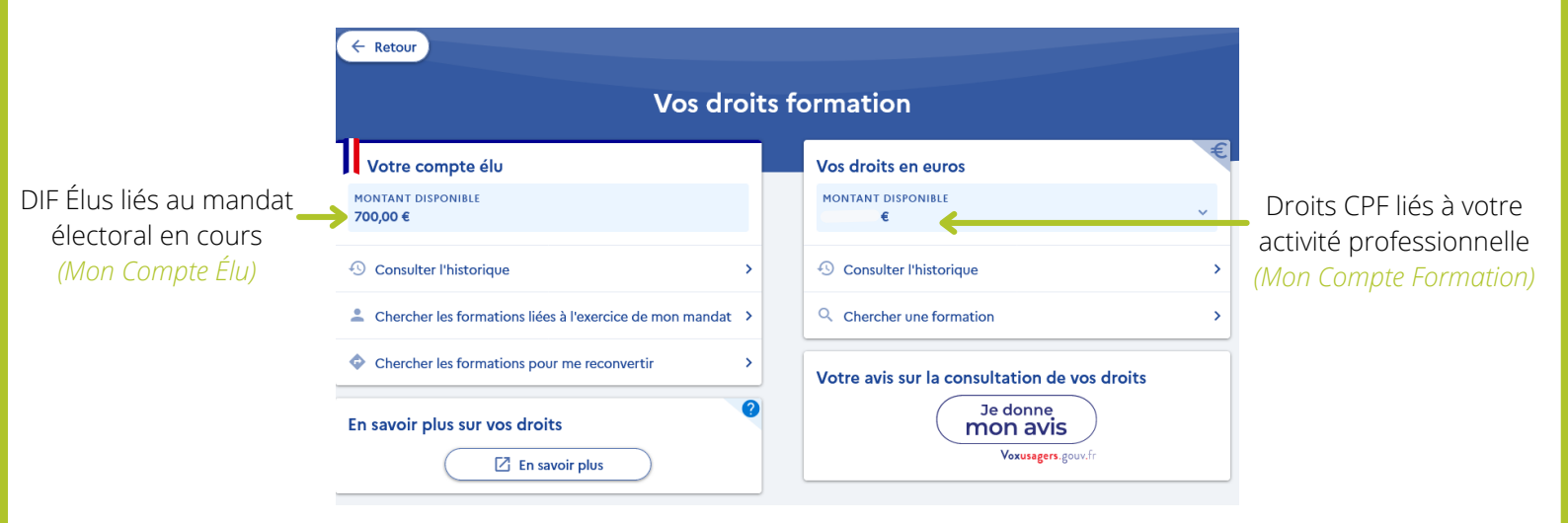

Ainsi, le compte élu apparaît à gauche (identifié grâce à la cocarde tricolore) et le compte lié à l'activité professionnelle à droite.

Si le compte élu n'apparaît pas, cela signifie qu'il y a un problème. Il est alors nécessaire de contacter la Caisse des dépôts et consignations :

dfp\_mcf\_gestion-des-droits-et-formations@caissedesdepots.fr

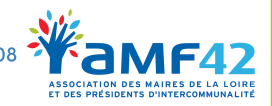

<u>Téléphone</u> : 04 77 96 39 08 <u>E-mail</u> : amf42@amf42.fr

# Afficher la formation sur Mon Compte Elu

Pour afficher la formation souhaitée sur votre Compte Élu, il faut impérativement être connecté au préalable. Connectez-vous à la plateforme Mon Compte Élu (voir page 2). Allez sur notre site internet (*www.amf42.fr*) sur la page "**Programme des** formations". Cliquez sur la formation qui vous intéresse. Cliquez sur ce bouton tout en bas de la page : S'inscrire (financement DIF à partir de la plateforme "MonCompteElu") Vous allez être redirigé sur une page comme ci-dessous qui répertorie toutes

| La gestion du domaine pu                                                                                                    | blic et privé de la commune                                                      |  |  |  |
|----------------------------------------------------------------------------------------------------|----------------------------------------------------------------------------------|--|--|--|
| par FEDERATION DES MAIRES DE LA LOIRE                                                                                              |                                                                                  |  |  |  |
| Informations clés                                                                                                    | Prix de la formation                                                             |  |  |  |
| Ğ 6h                                                                                                    | Prix de la formation (frais d'examen non inclus) 200,00 4                        |  |  |  |
| O BOEN SUR LIGNON                                                                                                    | Vos droits élu - 200.00 f                                                        |  |  |  |
| 🔥 Bâtiment conforme aux normes d'accessibilité                                                                                     |                                                                                  |  |  |  |
| Organisation et fonctionnement des collectivités territoriales                                                                     | Reste à payer final 0,00 €                                                       |  |  |  |
| Tous les intervenants sont des intervenants qualifiés et choisis pour leur<br>expertise et leur connaissance du monde territorial. | Frais additionnels à régler au début de votre formation                          |  |  |  |
| Description détaillée >                                                                                                    |                                                                                  |  |  |  |
| Points forts, objectifs, contenu,                                                                                                  | Aides au financement Aucune aide au financement disponible pour cette formation. |  |  |  |
|                                                                                                    | Inscription à cette formation                                                    |  |  |  |
|                                                                                                    | Du 21/03/2022 au 21/03/2022                                                      |  |  |  |
|                                                                                                    | Créer mon dossier d'inscription                                                  |  |  |  |

42600 Montbrison

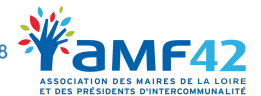

E-mail : amf42@amf42.fr

# S'inscrire à la formation

La demande d'inscription doit être faite **au moins 11 jours avant la formation.** 

Pour vous inscrire à la formation, cliquez sur "Créer mon dossier d'inscription"

| Insc | ription à cette formation       | ~ |
|------|---------------------------------|---|
|      | Du 21/03/2022 au 21/03/2022     |   |
|      | Créer mon dossier d'inscription | , |

Pour procéder à la demande d'inscription, il faut vous connecter à nouveau. Les étapes seront différentes si vous vous connectez **avec ou sans France Connect**.

## 1. Vous avez un compte France Connect

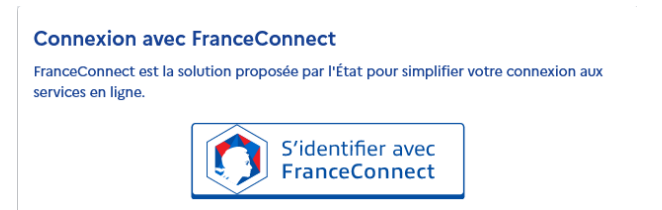

## 1

Connectez-vous à votre compte France Connect.

### Complétez, modifiez ou supprimez les éléments demandés yous concernant.

Envoyez votre dossier.

## 4

Votre demande d'inscription est envoyée. Attendez la réponse de l'AMF42.

# 5

Une fois validée par l'AMF42, vous recevrez un mail indiquant "Changement de statut de votre dossier".

# 6

Connectez-vous sur votre Compte Formation.

#### Cliquez sur **"Je confirme mon inscription"** pour valider la prise en charge par le DIF élu.

7

18, Quai de l'Astrée 42600 Montbrison

<u>Téléphone</u> : 04 77 96 39 08 <u>E-mail</u> : amf42@amf42.fr

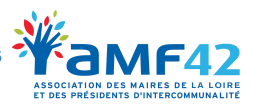

# S'inscrire à la formation

## 2. Vous n'avez pas de compte France Connect

Vous n'avez pas la possibilité ou ne souhaitez pas vous identifier avec FranceConnect ?

Inscription sans FranceConnect

L'inscription à une formation nécessite la vérification préalable de votre identité. Pour permettre votre authentification et assurer une connexion sécurisée :

- Assurez-vous d'être inscrit sur le site Mon Compte Formation (sans utiliser FranceConnect)
- Transmettez une copie (ou une photo) du recto et du verso de votre carte nationale d'identité ou de votre passeport, mentionnant les informations suivantes : nom de naissance, nom usuel ou marital, prénom(s), date et lieu de naissance, nationalité à l'adresse suivante :

### dfp\_mcf\_gestion-des-droits-et-formations@caissedesdepots.fr

Vous recevrez un mail vous indiquant que vous pouvez poursuivre votre inscription à la formation.

Dès lors, connectez-vous à votre espace personnel sur Mon Compte Formation à l'aide de votre numéro de sécurité sociale et votre mot de passe habituel et poursuivez votre inscription *(voir les différentes étapes page 5).* 

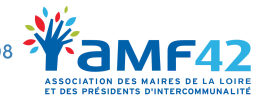

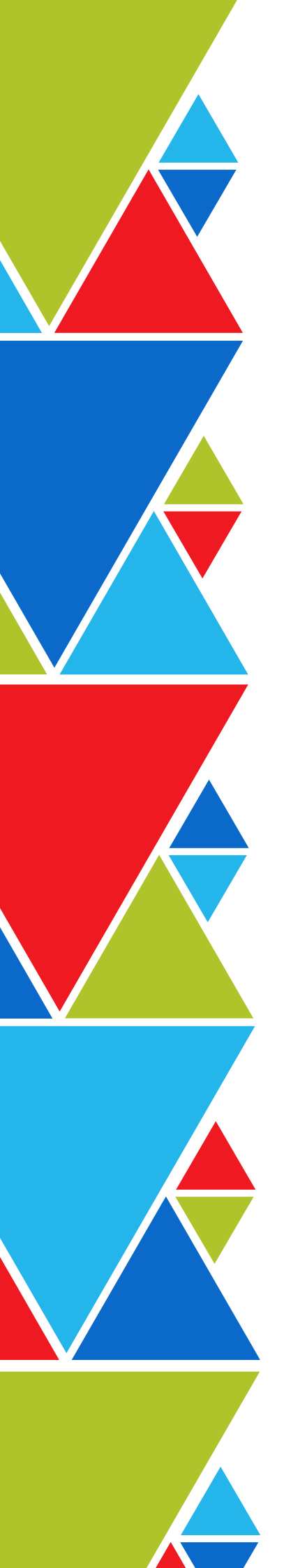

Toute l'équipe de l'AMF42 reste à votre disposition pour vous accompagner dans la création de votre compte et comprendre l'utilisation de vos droits.

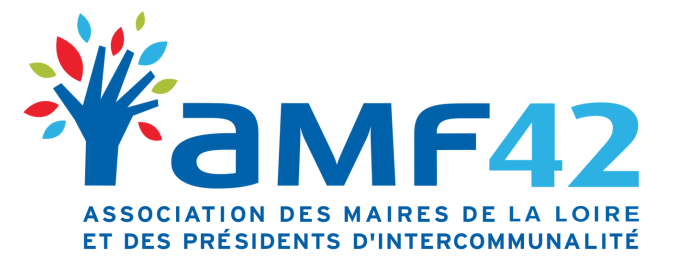

18, Quai de l'Astrée 42600 Montbrison

04 77 96 39 08 amf42@amf42.fr